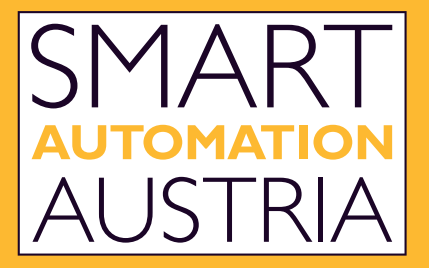

## FACHMESSE FÜR DIE INDUSTRIELLE AUTOMATISIERUNG

www.smart-linz.at

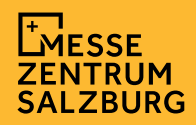

## LEAD TOOL (ADMIN PORTAL)

Vor der Messe bekommen sie in einer E-Mail die Zugangsdaten zum Lead Admin-Portal von uns zugesandt.

Bevor die Messe beginnt, müssen sie folgen Punkte beachten:

1 Melden Sie sich mit Ihrem Benutzernamen und Passwort beim Lead Admin-Portal an. https://leads.mzs.at

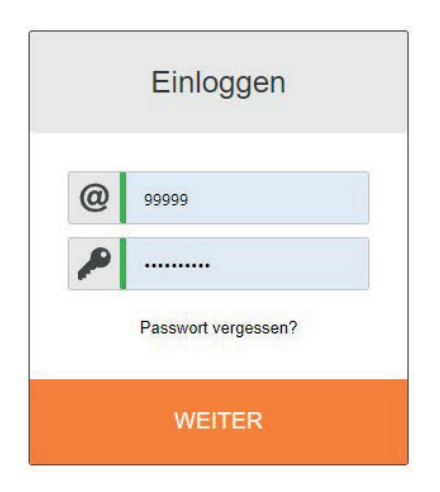

2 Unter "MITARBEITER" können Sie Benutzerkonten für Ihr Standpersonal erstellen.

Jeder Mitarbeiter benötigt seinen eigenen Account, dieser Schritt ist für die Verwendung der App nötig. Sobald Sie einen Mitarbeiter angelegt haben, wird automatisch ein Mail mit den Zugangsdaten und dem Link zum App (IOS/Android) versendet. Bitte beachten Sie, dass jeder Benutzer eine individuelle E-Mail-Adresse benötigt.

Bitte beachten Sie: **Nur Axess LEADS-Benutzer** können Leads scannen und die **App verwenden**, Ihr Admin Account dient ausschließlich zur Konfiguration.

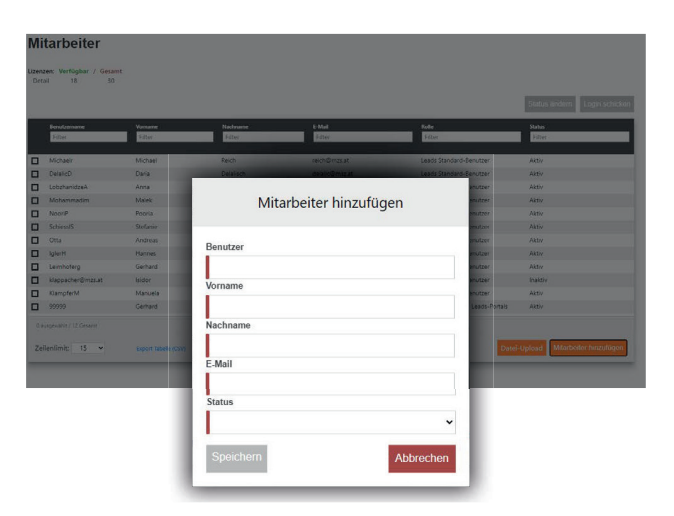

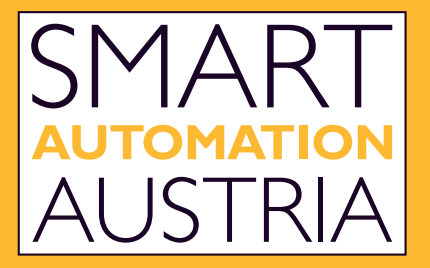

## FACHMESSE FÜR DIE INDUSTRIELLE AUTOMATISIERUNG

www.smart-linz.at

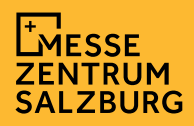

## LEAD TOOL (ADMIN PORTAL)

3 Unter **"SETUP"** können Sie Dokumente hochladen, die von den App-Benutzern geteilt werden können, und Interessen-Tags definieren, die dem Besucher-Lead nach dem Scannen zugeordnet werden können.

| R <mark>X</mark> ESS                          | DASH  | BOARD       | SETUP        | MITARBEITER | LEADS        | DE -        | Logout                                                                                                    |
|-----------------------------------------------|-------|-------------|--------------|-------------|--------------|-------------|----------------------------------------------------------------------------------------------------|
| Setup Interessen Dokumente                    |       |             |              |             |              |             |                                                                                                    |
| Interests: Verfügbar / Gesamt<br>Detail 25 30 |       |             |              |             |              |             |                                                                                                    |
|                                               | S     | itatus ände | em Löschen   |             | No 201 *     | 12.64       |                                                                                                    |
| Name                                          | Farbe | Auftrag     | Status       |             | Cancel       | Lead Detail |                                                                                                    |
| Standbau                                      |       | 1           | Aktiv        |             | Phone        |             |                                                                                                    |
|                                               |       | 11          | Aktiv        |             | Section is e | mpty        |                                                                                                    |
| Kūche                                         |       | 16          | Aktiv        |             | G Add Phi    | one         |                                                                                                    |
| Neu Kunde                                     |       | 21          | Aktiv        |             | Notes        |             | _                                                                                                    |
| 0 suspensible / E Cassant                     |       |             |              |             | Section is e | mpty        |                                                                                                    |
| Causgemann, 5 Gesann                          |       | _           |              |             | Interests    |             |                                                                                                    |
| Zeilenlimit: 15 🗸                             |       | Interess    | e hinzufügen |             |              |             |                                                                                                    |
|                                               |       |             |              |             | TestInter    | esse Stand  | lbau                                                                                                    |
|                                               |       |             |              |             |              |             | and the second second se |
|                                               |       |             |              |             |              |             | Küche                                                                                                    |
|                                               |       |             |              |             | Neu Kun      | de          |                                                                                                    |
|                                               |       |             |              |             | 2            |             |                                                                                                    |
|                                               |       |             |              |             |              | $\bigcirc$  |                                                                                                    |
|                                               |       |             |              |             |              | $\bigcirc$  |                                                                                                    |

- 4 Verschaffen Sie sich über das **"DASHBOARD"** einen schnellen Überblick über alle Ihre Leads.
- 5 Überprüfen Sie alle Leads, die Ihre Mitarbeiter während der Veranstaltung gesammelt haben, in **"LEADS"**. Hier können Sie die Informationen auch durchsuchen und filtern. Darüber hinaus können Sie die Lead-Details in Excel exportieren.

Bitte beachten Sie, dass Sie mit Ihrem Administrationskonto keine Leads sammeln können.